## **Adding and Removing Team Members**

Agent Teams are a part of most brokerages! Follow the steps below and learn how to add members to your Agent Teams!

## Adding and Removing Member from your Team

- 1. From your Roster, select Manage Office.
- 2. Select Agent Teams.

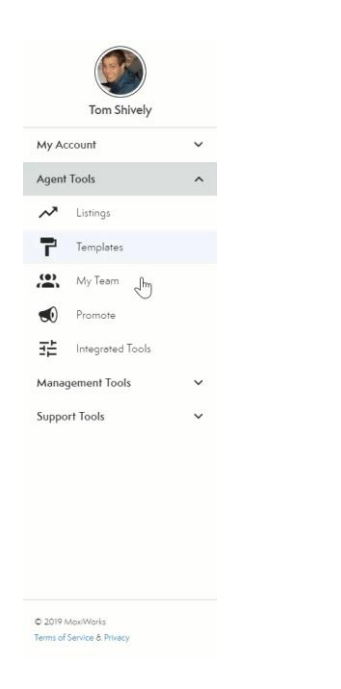

3. Select the Team you would like to add a member to!

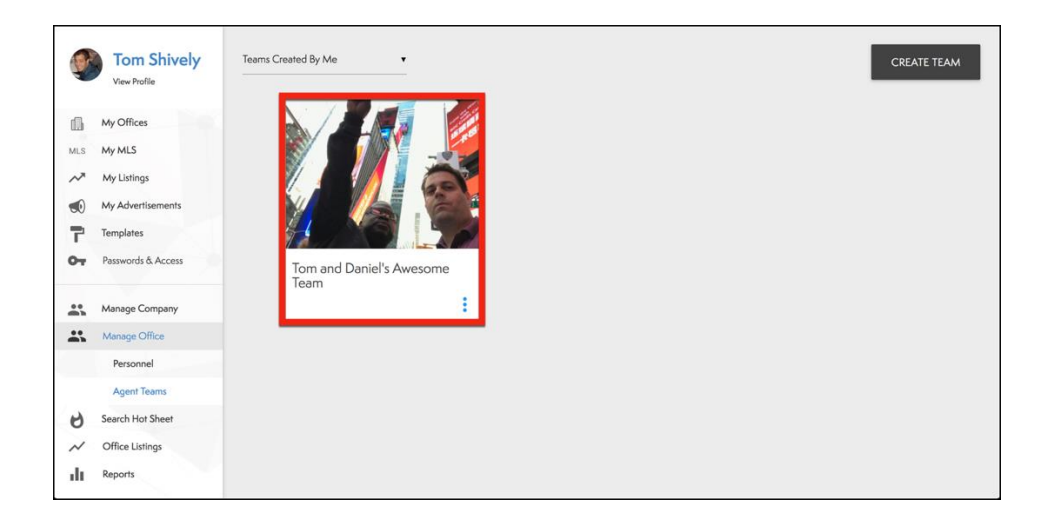

4. From your Team Dashboard, select Team Members.

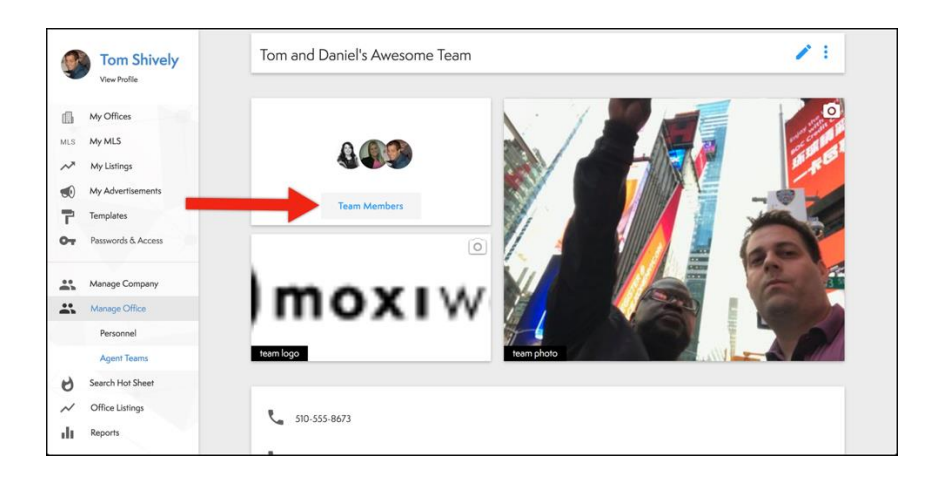

5. Select Add Members.

|     | Tom Shively<br>View Profile<br>My Offices          | Tom and Daniel's                        | s Awesome Team > Team Membe            | ers    | ADD MEMBERS |
|-----|----------------------------------------------------|-----------------------------------------|----------------------------------------|--------|-------------|
| MLS | My MLS<br>My Listings<br>My Advertisements         | Dawn McLellan<br>Corporate Headquarters | 555-555<br>dawn.mclellan@moxiworks.com | Member | Remove      |
| 7   | Templates<br>Passwords & Access                    | Katie Shibale<br>Corporate Headquarters | Katie@moxiworks.com                    | Lead   | Remove      |
|     | Manage Company                                     | Tom Shively<br>Corporate Headquarters   | tom.shively@moxiworks.com              | Lead   | Remove      |
| *   | Manage Office<br>Personnel                         |                                         |                                        |        |             |
| × C | Agent Teams<br>Search Hot Sheet<br>Office Listings |                                         |                                        |        |             |
| ılı | Reports                                            |                                         |                                        |        |             |

6. Use the search box to find the person you would like to add to your team.

| Search |                                                             |        |   | Cancel | Invite |
|--------|-------------------------------------------------------------|--------|---|--------|--------|
|        | jilion                                                      |        |   | ۹      |        |
|        | Search Results<br>Jilian Igarashi<br>Corporate Headquarters | Member | ¢ | Add    |        |
|        |                                                             |        |   |        |        |
|        |                                                             |        |   |        |        |
| l      |                                                             |        |   |        |        |
|        |                                                             |        |   |        |        |
|        |                                                             |        |   |        |        |

- 7. Designate what status this team member will have, either Member or Lead (Circled in Red Below).
- 8. Select Add (See Arrow).

| Search |                          | Cencel Invite |
|--------|--------------------------|---------------|
|        | Jilian<br>Search Results | Add           |
|        |                          |               |

9. Once you have found all the people you want to invite, select Invite (See Arrow below).

| Search |                                            |        |   | Cancel | Invite |
|--------|--------------------------------------------|--------|---|--------|--------|
|        | york                                       |        |   | ۹      | ♠      |
|        | Jillian Igarashi<br>Corporate Headquarters | Member | ٥ | Remove | 1.     |
|        | York Baur<br>Corporate Headquarters        | Member | ¢ | Remove |        |
|        |                                            |        |   |        |        |
|        |                                            |        |   |        |        |
|        |                                            |        |   |        |        |
|        |                                            |        |   |        |        |
|        |                                            |        |   |        |        |

10. You will now see your new team members in your team!

|   | Dawn McLellan<br>Corporate Headquarters   | 555-555-5555<br>dawn.mclellan@moxiworks.com | Member | ¢ | Remove |
|---|-------------------------------------------|---------------------------------------------|--------|---|--------|
|   | Katie Shibale<br>Corporate Headquarters   | Katie@moxiworks.com                         | Lead   | ¢ | Remove |
|   | Tom Shively<br>Corporate Headquarters     | tom.shively@moxiworks.com                   | Lead   | ٠ | Remove |
| Q | Jilian Igarashi<br>Corporate Headquarters | 123-456-7890<br>jillian@moxiworks.com       | Member | ¢ | Remove |
|   | York Baur<br>Corporate Headquarters       |                                             | Member | ÷ | Remove |

11. To remove a Team Member, select the **Remove** button on the right hand side of their name.

| Tom and Daniel's Aweson                   | ne Team > Team Members                  |        | ADD | MEMBERS |
|-------------------------------------------|-----------------------------------------|--------|-----|---------|
| Dawn McLellan<br>Corporate Headquarters   | 555-5555<br>dewn.mcleilan@moxiworks.com | Member | •   | Remove  |
| Katie Shibale<br>Corporate Headquarters   | Katie@moxiworks.com                     | Lead   | ÷   | Remove  |
| Tom Shively<br>Corporate Headquarters     | tom.shively@maxiwarks.com               | Lead   | +   | Remove  |
| Jilian Igarashi<br>Corporate Headquarters | 123-456-7890<br>jillian@maxiworks.com   | Member | ÷   | Remove  |
| York Baur<br>Corporate Headquarters       |                                         | Member | +   | Remove  |
|                                           |                                         |        |     |         |